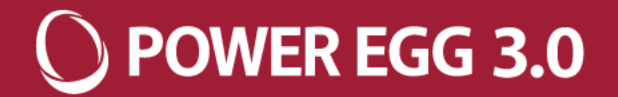

# POWER EGG

## 定義情報ファイルの取り込み手順について

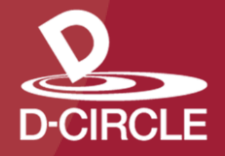

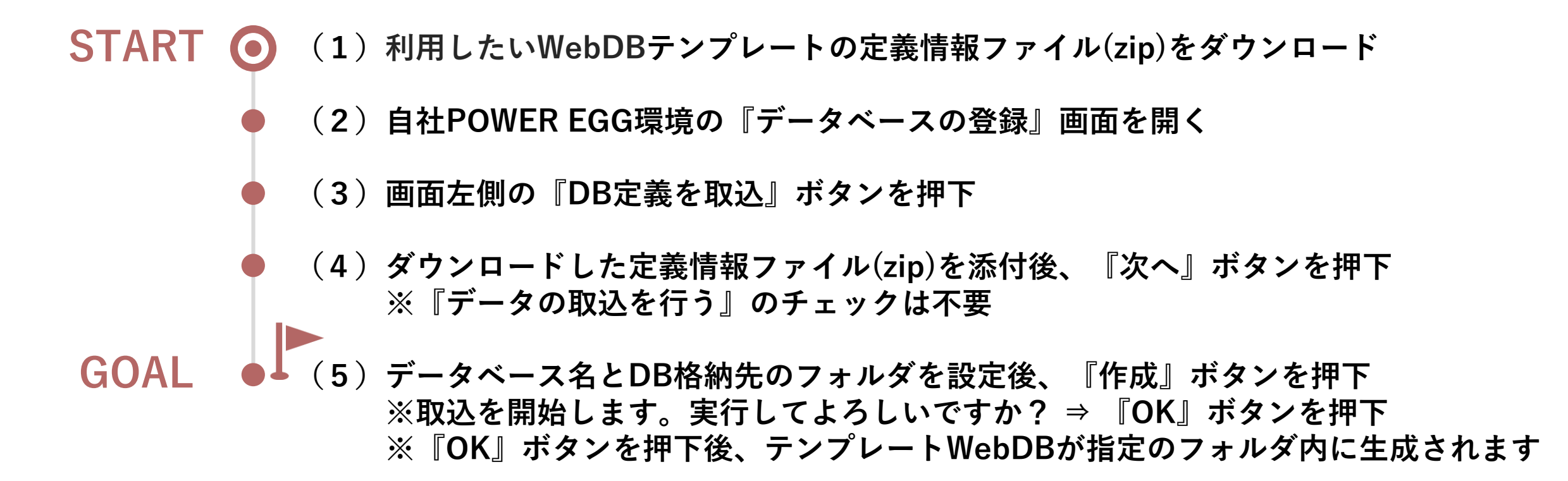

() POWER EGG 3.0

#### O POWER EGG 3.0

#### (1) 利用したいWebDBテンプレートの定義情報ファイル(zip)をダウンロード

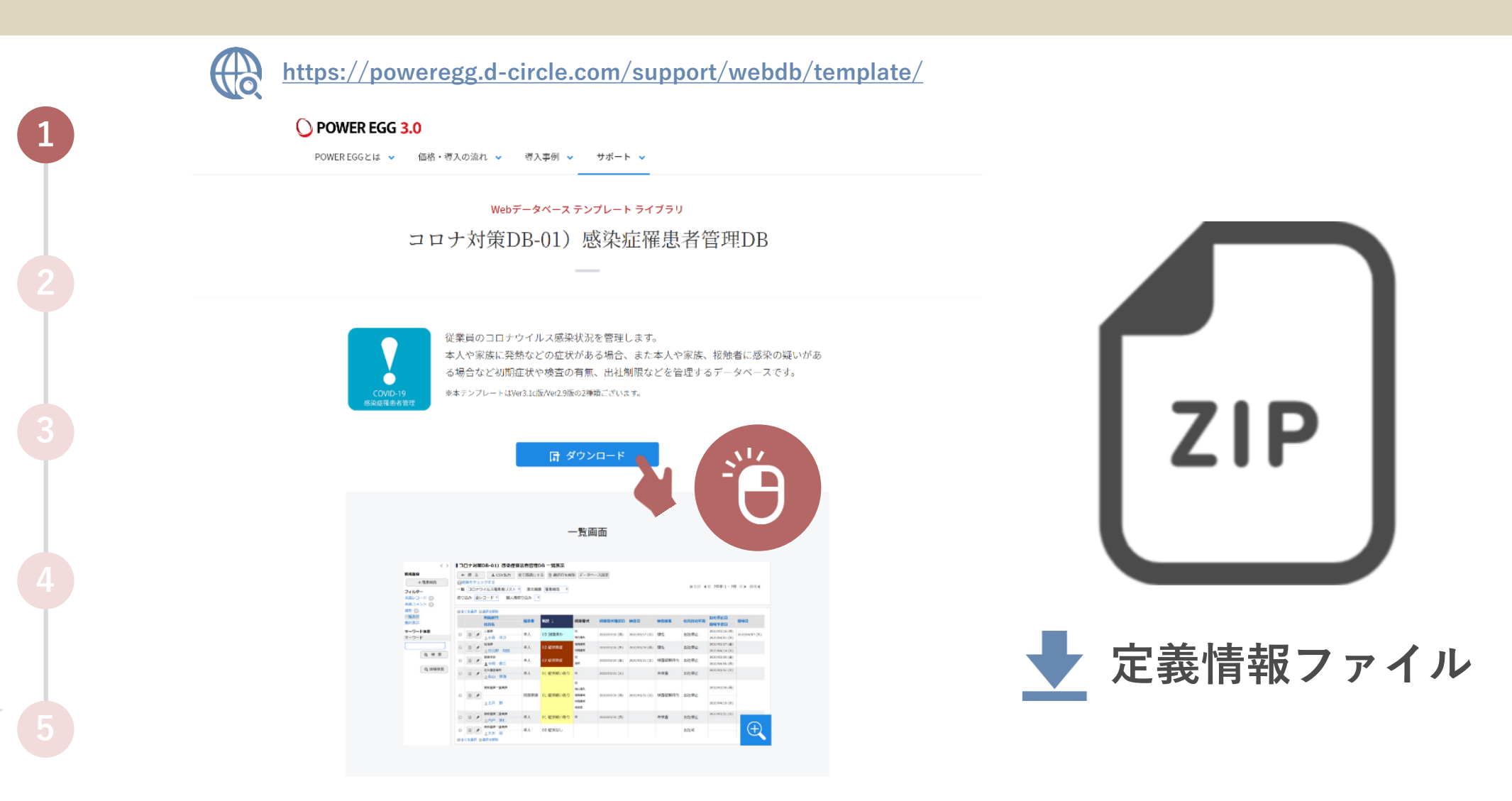

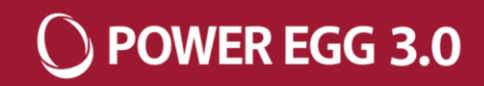

#### (2) 自社POWER EGG環境の『データベースの登録』画面を開く

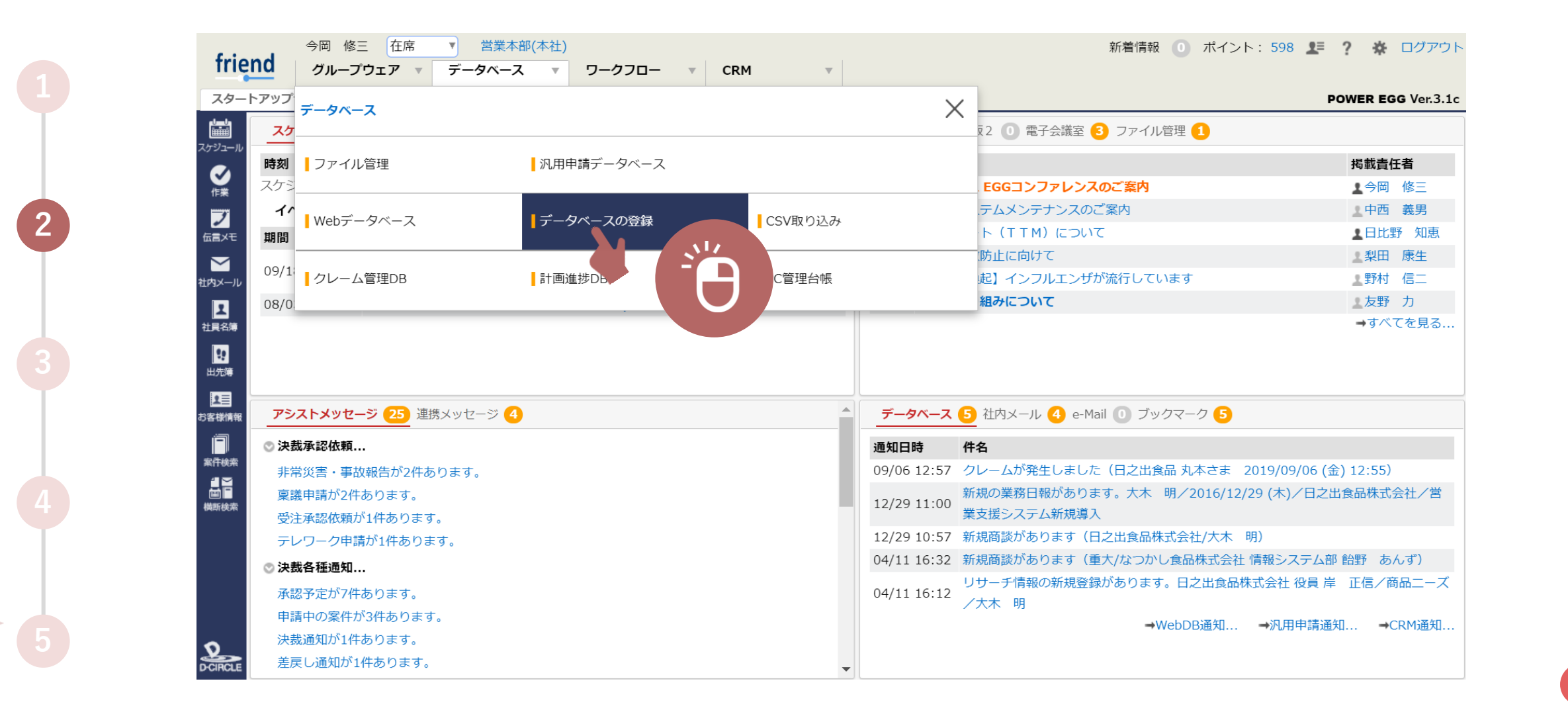

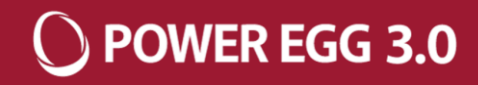

(3) 画面左側の『DB定義を取込』ボタンを押下

3

| < 2       |                | 7°0221      | 管理型      | (品質管理/トラブル報告) データベース一覧    |         |                      |      |
|-----------|----------------|-------------|----------|---------------------------|---------|----------------------|------|
| + 新規作成    |                | 選択したデータベースを |          |                           |         |                      |      |
| + CSVから作成 |                |             |          |                           |         |                      |      |
| + DB定義を取込 | <del>ر</del> ا | でな管理        | 里型(日     | 品質管理/トラブル報告)              |         |                      |      |
| フォルダ      |                |             | データ      | ベース名                      | 最終更新者   | 最終更新日時               | 使用区分 |
|           |                |             | <b>a</b> | クレーム管理DB(製造業①)            | ▲大石 学   | 2019/09/05 (木) 16:27 | 使用中  |
|           |                |             | £        | クレーム管理DB(製造業②)            | ▲今岡 修三  | 2016/11/18 (金) 15:25 | 使用中  |
|           |                | U           | Û        | クレーム管理DB(アパレル業)           | ▲今岡 修三  | 2016/11/18 (金) 15:27 | 使用中  |
|           | 2              |             | 8 î      | クレーム対応票(飲食業)              | ▲今岡 修三  | 2016/11/18 (金) 15:36 | 使用中  |
| ■ マスタ関連   |                | $\bigcirc$  | 8 🗈      | クレーム・事故報告再発防止進捗チェック(ビルメン) | ▲今岡 修三  | 2016/11/18 (金) 15:39 | 使用中  |
|           |                | $\bigcirc$  | 8 î      | 製品出荷判定DB(飲料製造業)           | ▲今岡 修三  | 2016/11/18 (金) 15:30 | 使用中  |
|           |                | $\bigcirc$  | 8 🗈      | 品質検査結果DB(食品製造業)           | ▲今岡 修三  | 2016/11/18 (金) 15:14 | 使用中  |
|           |                | $\bigcirc$  | 8 î      | 異常品報告書(歯車製造業)             | ▲今岡 修三  | 2016/11/18 (金) 15:14 | 使用中  |
|           |                | $\bigcirc$  | 8 î      | 社員月報DB                    | ▲今岡 修三  | 2016/11/18 (金) 15:34 | 使用中  |
|           | ~              |             | 8 î      | 営業日報DB                    | ▲今岡 修三  | 2016/11/18 (金) 15:34 | 使用中  |
|           | ~              | $\sim$      | 8        | 出荷指示依頼                    | 1 今岡 修三 | 2015/03/11 (水) 10:28 | 使用中  |
|           | ~              |             | 8 î      | BPM(サンプル)                 | 1 今岡 修三 | 2015/02/13 (金) 17:01 | 使用中  |
|           | ¥              |             | 8 î      | 返品情報DB                    | ▲今岡 修三  | 2016/04/04 (月) 10:44 | 使用中  |
|           |                | $\bigcirc$  | 8 î      | 過誤・インシデント対策改善書(店舗:調剤薬局)   | ▲今岡 修三  | 2016/11/18 (金) 15:16 | 使用中  |
|           |                | $\bigcirc$  | 8 🖯      | 不適合報告書兼是正処理票システム          | ▲今岡 修三  | 2016/09/30 (金) 10:59 | 使用中  |
| (         |                | $\bigcirc$  | 8 î      | 引合・受注管理DB                 | ▲今岡 修三  | 2016/10/31 (月) 13:32 | 使用中  |

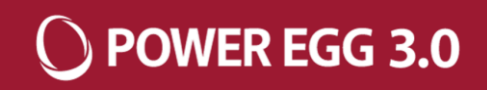

(4) ダウンロードした定義情報ファイル(zip)を添付後、『次へ』ボタンを押下 ※『データの取込を行う』のチェックは不要

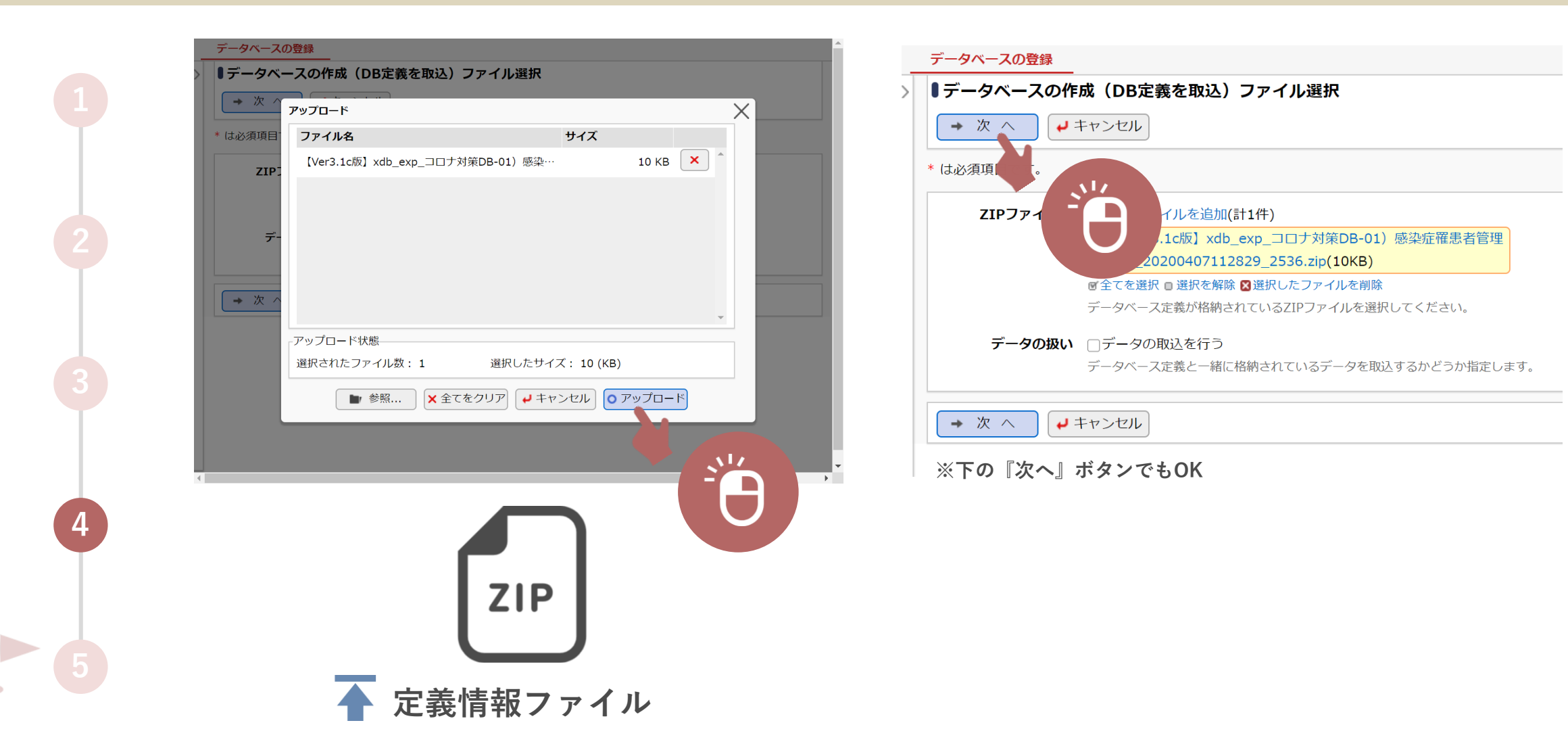

![](_page_6_Picture_1.jpeg)

(5)データベース名とDB格納先のフォルダを設定後、『作成』ボタンを押下
※取込を開始します。実行してよろしいですか? ⇒ 『OK』ボタンを押下
※『OK』ボタンを押下後、テンプレートWebDBが指定のフォルダ内に生成されます

![](_page_6_Figure_3.jpeg)